## Inserire una prenotazione cliente

Per inserire una prenotazione cliente ci sono diversi metodi. Andiamo a vedere il piu' diretto che parte dal cliente e va ad agganciargli il libro da prenotare. Gli altri metodi sono contenuti nella maschera di pop up menu alla quale rimandiamo. Andiamo quindi ad aprire la maschera Monografie/Prenotazioni Clienti come da figura

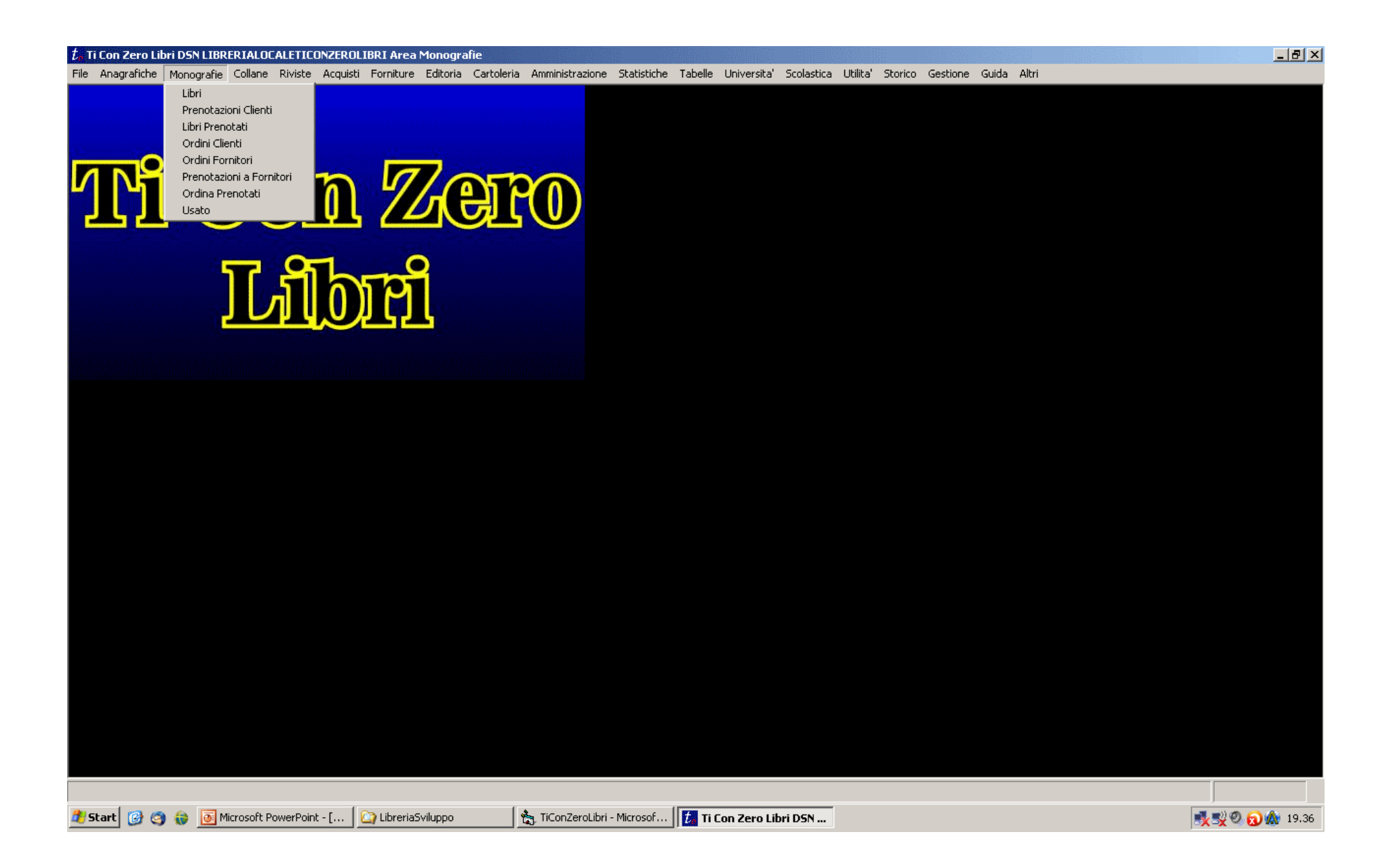

Una volta entrati nella maschera delle prenotazioni clienti ci si apre il tab di ricerca mostrato in figura. Inseriamo se vogliamo un criterio di ricerca per estrarre il cliente desiderato e poi selezioniamo il tab lista in alto a sinistra nella maschera. Non inserendo nessun criterio e selezionando Lista avremo come risultato la lista completa dei clienti contenuti nel db. Se il cliente non esiste ancora bisognera' prima crearlo dalla maschera Anagrafiche/clienti.

Selezionato il tab lista avremo due possibili situazioni. Se il cliente estratto sara' uno solo si aprira' automaticamente il tab di dettaglio di quel cliente. Se dai criteri di ricerca uscira' piu' di un cliente verra' visualizzata la lista dei risultanti. Per passare al dettaglio in questo caso bastera' fare doppio click sul cliente interessato o selezionarlo dalla lista e poi premere il tab Dettaglio.

| Renotazioni Clienti                        |                         |                                    |                 |             |             |               |                                                                                                    |       |      |  |  |  |
|--------------------------------------------|-------------------------|------------------------------------|-----------------|-------------|-------------|---------------|----------------------------------------------------------------------------------------------------|-------|------|--|--|--|
|                                            | <u>N</u> uova           | <u>M</u> odifica <u>A</u> nnulla   | <u>E</u> limina |             | itampa      | <u>C</u> hiuc | di                                                                                                    |       | Help |  |  |  |
| <u>R</u> ic                                | Ricerca Lista Dettaglio |                                    |                 |             |             |               |                                                                                                    |       |      |  |  |  |
| Lista Clienti Solo con prenotazioni attive |                         |                                    |                 |             |             |               |                                                                                                    |       |      |  |  |  |
| 130 record estratti                        |                         |                                    |                 |             |             |               |                                                                                                    |       |      |  |  |  |
|                                            |                         |                                    |                 |             |             |               |                                                                                                    |       |      |  |  |  |
|                                            | CODICE                  | denominazione                      | teletono        | tax         | cellulare   | numero        | email                                                                                                    | copie |      |  |  |  |
|                                            | 05720                   | DI Raπaele Davide                  |                 |             | 3001023034  | 00342         | duca_del_terrore_astaro                                                                                                    | 0     | -    |  |  |  |
|                                            | 40000                   | al simone faura                    |                 |             | 3493010373  | 00309         | aisyon@gmail.com<br>dimentinemiske@hetmei                                                                                                    | 0     | -    |  |  |  |
|                                            | 10000                   |                                    |                 |             |             |               | aimarunomirko@notma                                                                                                    | 1     | -    |  |  |  |
|                                            | 00200                   | DIP TO DI DIDITTO DELL'ECONOMIA EL | 06 57332578     |             |             |               |                                                                                                    | 3     | -    |  |  |  |
|                                            | 03155                   | DONATLICCI ALESSIA                 | 00 37 332 370   |             | 3287760506  |               |                                                                                                    | 4     | -    |  |  |  |
|                                            | 00004                   | EDICOLA PATRIARCHI VIRGINIO        | 065061506       |             | 3201100300  |               | edicolanatriarchi@gmai                                                                                                    | 4     | -    |  |  |  |
|                                            | 07121                   | FARINA I FONARDO                   | 000001000       |             | 3381276506  |               | loriana.nardi@vahoo.it                                                                                                    | 1     | -    |  |  |  |
|                                            | 10037                   | FERRUCCI MIRKO                     |                 |             | 3469529665  |               | energy and the second second se | 1     |      |  |  |  |
|                                            | 00166                   | FLORA                              |                 |             | 3334267994  |               |                                                                                                    | 2     |      |  |  |  |
|                                            | 08317                   | fradusco benedetta                 |                 |             | 3202720771  | 01405         | bennyfradu 90@hotmail                                                                                                    | 1     | 1    |  |  |  |
|                                            | 08563                   | gandoglia alessandro               | 065257329       |             | 3335626881  | 01496         | bellalex smart@msn.co                                                                                                    | 2     | 1 _  |  |  |  |
|                                            | 08641                   | GARGANO CINZIA                     |                 |             | 3466345525  |               |                                                                                                    | 1     | 1    |  |  |  |
|                                            | 05575                   | GASPARONI FEDERICO                 |                 |             | 3336899184  |               | gimello10@gmail.com                                                                                                    | 1     |      |  |  |  |
|                                            | 10173                   | GIAGNONI FLAVIA                    |                 |             | 3343398430  |               |                                                                                                    | 1     |      |  |  |  |
|                                            | 04199                   | GIULIANI LUCA                      | 0650672072      |             |             |               |                                                                                                    | 1     |      |  |  |  |
|                                            | 09448                   | GOLISANO DARIO                     |                 |             | 3491627285  |               | dariogolisano@libero.it                                                                                                    | 1     |      |  |  |  |
|                                            | 08364                   | GROSSI LAURA - ROMA TRE - DIMI     |                 |             | 335 5261031 |               |                                                                                                    | 1     |      |  |  |  |
|                                            | 08802                   | GUGLIELMETTI FRANCESCA ROMANA      |                 |             | 3334724601  | 01631         | francesca.guglielmetti@                                                                                                    | 3 1   |      |  |  |  |
|                                            | 08829                   | IANNUCCI MARIO - ROMA TRE - SEGR.  | 06 57335286     |             |             |               | iannucci@uniroma3.it                                                                                                    | 2     |      |  |  |  |
|                                            | 09950                   | LABARILE FRANCESCO                 |                 |             | 3312131606  |               | fabrizio_pluto@alice.it                                                                                                    | 1     |      |  |  |  |
|                                            | 08111                   | LABORATORIO DI RIC.E DOCUM.STOR    | 06 57335297     | 06 57335280 | 329 0571549 |               | goglia@uniroma3.it                                                                                                    | 10    |      |  |  |  |
|                                            | 10176                   | Laurentini Dario                   |                 |             | 3280945839  | 02042         | d.laurentini@hotmail.co                                                                                                    | 2     |      |  |  |  |
|                                            | 09888                   | LIPPA NICOLA                       | 0.05400077      |             | 3407254866  |               |                                                                                                    | 1     |      |  |  |  |
|                                            | 07995                   |                                    | 065180377       |             | 3332821101  |               |                                                                                                    | 1     |      |  |  |  |
|                                            | 09995                   | LUZZI LURENZO                      |                 |             | 3356881535  |               |                                                                                                    | 1     |      |  |  |  |

Una volta nel tab di dettaglio premeremo il tasto nuovo in basso a sinistra.

| 🔁 Prenotazioni Clienti                              |                                                                  |                                                     |         |                                    |                |               |               |                                                                                                    |              |               |            |          |           |  |
|-----------------------------------------------------|------------------------------------------------------------------|-----------------------------------------------------|---------|------------------------------------|----------------|---------------|---------------|----------------------------------------------------------------------------------------------------|--------------|---------------|------------|----------|-----------|--|
|                                                     | <u>N</u> uova                                                    | <u>M</u> o                                          | odifica | A                                  | Annulla        | Cancell       | a             | Chiudi                                                                                                    |              |               |            |          | Help      |  |
|                                                     | Ricerca Lista Dettaglio                                          |                                                     |         |                                    |                |               |               |                                                                                                    |              |               |            |          |           |  |
|                                                     | Data: 24 mar 2009 Utente: Illaria Cros Ecolis Eurol cotto Mario: |                                                     |         |                                    |                |               |               |                                                                                                    |              |               |            |          |           |  |
|                                                     |                                                                  |                                                     |         |                                    |                |               |               |                                                                                                    |              |               |            |          |           |  |
|                                                     | Cliente 00092 - Ir                                               | Cliente 00092 - Interfacoltà Lecce 0092 Valuta Euro |         |                                    |                |               |               |                                                                                                    |              |               |            |          |           |  |
|                                                     | E - mail                                                         |                                                     |         |                                    |                | Cambio 1,0    | 000           | Cartoleria 0.00                                                                                                    |              |               |            |          |           |  |
|                                                     | Sconto 0,00 Telefono Mod. Pag. Conto Corrente Pos                |                                                     |         |                                    |                |               | e Post        | In the second second se |              |               |            |          |           |  |
| Tessera Cellulare Lingua Italiano No Acc. J Acconto |                                                                  |                                                     |         |                                    |                |               |               |                                                                                                    | -            |               |            |          |           |  |
|                                                     |                                                                  |                                                     |         |                                    |                |               |               |                                                                                                    | '            | ,             |            |          |           |  |
|                                                     | Prenotazioni                                                     |                                                     | Usi     | ato                                |                | Jollane       |               |                                                                                                    |              |               |            |          |           |  |
|                                                     |                                                                  | Lista                                               |         |                                    |                | [             | Dettaglio     |                                                                                                    |              | Totali        |            |          |           |  |
|                                                     | collana                                                          |                                                     | volume  | titolo                             |                |               | autore        | editore                                                                                                    |              | data          | previsto   | ncopie   | copertina |  |
|                                                     |                                                                  |                                                     |         | Annali di                          | Storia delle   | Univ. Italia  |               | CLUEB 2168                                                                                                    | 09/0         | 7/2008 ::     |            | 1        | 0,00      |  |
|                                                     |                                                                  |                                                     |         | Annali di                          | Storia delle   | Università I  |               | CLUEB 2168                                                                                                    | 09/0         | 7/2008 ::     |            | 1        | 0,00      |  |
|                                                     |                                                                  |                                                     |         | Bibliographica Iuridica. Vol. 1: C |                |               | Klostermann ( | 04/05/20                                                                                                    | 009 11:50:29 | 04/05/2009    | 1          | 99,00    |           |  |
|                                                     |                                                                  |                                                     |         | Bibliogra                          | phica luridic  | a. Vol. 2: C  |               | Klostermann (                                                                                                    | 04/05/20     | 009 11:50:29  | 04/05/2009 | 1        | 99,00     |  |
|                                                     |                                                                  |                                                     |         | Bibliogra                          | phica luridic  | a. Vol. 3: Ec |               | Klostermann (                                                                                                    | 04/05/20     | 009 11:50:29  | 04/05/2009 | 1        | 99,00     |  |
|                                                     |                                                                  |                                                     |         | Bibliogra                          | phica luridic  | a. Vol. 4 : J |               | Klostermann (                                                                                                    | 04/05/20     | 009 11:50:29  | 04/05/2009 | 1        | 169,00    |  |
|                                                     |                                                                  |                                                     |         | Bibliogra                          | phica luridic  | a. Vol. 5: Ju |               | Klostermann (                                                                                                    | 04/05/20     | 009 11:50:29  | 04/05/2009 | 1        | 169,00    |  |
|                                                     |                                                                  |                                                     |         | Bibliogra                          | phica luridic  | a. Vol. 6 : J |               | Klostermann (                                                                                                    | 04/05/20     | 009 11:50:29  | 04/05/2009 | 1        | 169,00    |  |
|                                                     |                                                                  |                                                     |         | Carty, A o                         | dictionary of  | literary pse  |               | Taylor & Fran                                                                                                    | 09/0         | 7/2008 ::     |            | 1        | 0,00      |  |
|                                                     | Reallexikon                                                      | fuer Anti                                           | i 178   | Reallexi                           | con fuer Antik | ce und Chri:  |               | Hiersemann O                                                                                                    | 03/03/20     | 009 10:36:43  |            | 1        | 39,00     |  |
|                                                     | Reallexikon                                                      | fuer Anti                                           | i 179   | Reallexik                          | con fuer Antik | ce und Chri:  |               | Hiersemann O                                                                                                    | 03/03/20     | 009 10:37:32  |            | 1        | 39,00     |  |
|                                                     | 1 Reallexikon                                                    | fuer Anti                                           | i 180   | Reallexi                           | con fuer Antik | ce und Chri:  |               | Hiersemann O                                                                                                    | 27/03/20     | 009 12:46:34  |            | 1        | 39,00     |  |
|                                                     |                                                                  |                                                     |         |                                    |                |               |               |                                                                                                    |              |               |            |          |           |  |
|                                                     |                                                                  |                                                     |         |                                    |                |               |               |                                                                                                    |              |               |            |          |           |  |
|                                                     |                                                                  |                                                     |         |                                    |                |               |               |                                                                                                    |              |               |            |          |           |  |
|                                                     | Presente                                                         | Assente                                             | 🗌 🗌 Vec | cchie                              | Differenza     | Lordo/Variato | 36,00         |                                                                                                    | Da           | ata Sollecito |            | Invia So | illecito  |  |
|                                                     | Nuovo                                                            | Modifica                                            | A       | nnulla                             | Cancella       | Salva         |               | Ritirato                                                                                                    |              |               |            |          |           |  |

Scriviamo una parte del titolo nella combo libri e poi invio o doppio click nella stessa combo. Oppure scriviamo una parte dell'EAN nella combo EAN e poi invio o doppio click nella stessa combo. In entrambi i casi avremo o direttamente il libro risultante o una lista dei libri verificanti il criterio di ricerca inserito da cui si potra' scegliere il libro interessato. Modificare sconto o altri dati e premere Salva.

| Nuova Mo   Ricerca Lista Dettagli                                                                                             | difica <u>A</u> nnulla                                                                        | <u>E</u> liminaSta                                              | mpa <u>C</u> hiudi                                                                                                   |                                                                                                    |
|----------------------------------------------------------------------------------------------------|-----------------------------------------------------------------------------------------------|-----------------------------------------------------------------|----------------------------------------------------------------------------------------------------|----------------------------------------------------------------------------------------------------|
| Cliente 10198 - CAFIS<br>E - mail<br>Sconto 0,00 Telefono<br>Sc. scol. 0,00 Cellulare<br>Tipo ENTI/ISTITUZ<br>Lingua Italiano | (EX S.S.I.S.)<br>No A<br>Isor<br>IONI<br>Mod. Pag. BONIFICO (                                 | Valuta EURO<br>Cambio 1,0000<br>acc. Buono 0,00<br>itto Tessera | Sconto libri - 7% - 10% - 12%<br>Sc. cartoleria - 20%<br>CONSEGNA NOSTRA                                             | Menu<br>Data: 22 feb 2011<br>Utente: A<br>Refresh                                                                                                    |
| Prenotazioni                                                                                                    | Usato                                                                                         | Collane                                                         |                                                                                                    |                                                                                                    |
| Prenotazione<br>00001<br>Libri<br>LINEE GUIDA PER<br>Settore<br>Vario<br>Ordine Cliente<br>Collane<br>Libri 201100005         | Data Prenotazione<br>15/02/2011 17:14:32<br>LA PARTECIPAZIONE A<br>Note<br>- B.ORD. n*. 3 15/ | D2/2011                                                         | MA QUADRO DI RICERCA E SVIL<br>Copie Pr<br>1 0<br>Prezzo Copert<br>30,00<br>Sconto<br>0,00<br>Iva Perc.<br>Art. 74 0 | EAN<br>UPF 9788895448053<br>esenti Data Previsione<br>15/02/2011<br>ina Prezzo Variato<br>30,00<br>Prezzo Cliente<br>30,00<br>Prezzo con Iva<br>30,00 |
| Nuovo Modifi                                                                                                    | ica Annulla Ca                                                                                | ancella Salva                                                   | Ritirato                                                                                                    |                                                                                                    |